# MANUAL DE INSTRUÇÃO e CONVITE para as salas da Plenária

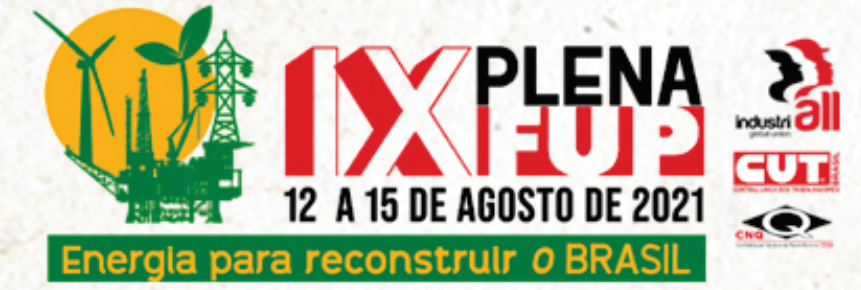

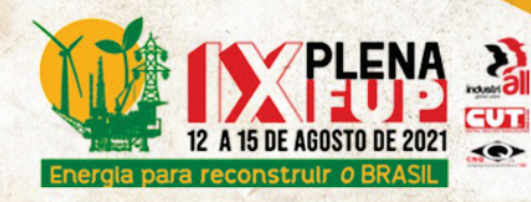

## **APLICATIVO ZOOM**

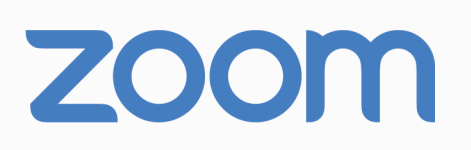

O Zoom é um aplicativo de vídeo conferência baseado em nuvem que você pode usar para se encontrar virtualmente com outras pessoas - por vídeo ou somente áudio ou ambos, durante a realização de reuniões ao vivo.

# **COMO BAIXAR O APLICATIVO**

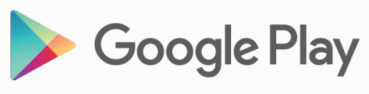

Para acesso via SMARTPHONES - ANDROID favor baixar o aplicativo link abaixo:

https://play.google.com/store/apps/details?id=us.zoom.videomeetings

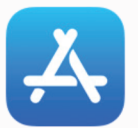

Para acesso via IPHONE – IOS favor baixar o aplicativo no link abaixo: https://apps.apple.com/br/app/zoom-cloud-meetings/id546505307

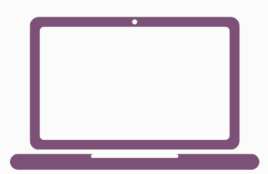

Para acesso via COMPUTADOR, primeiro efetue seu registro, e será conduzido para o download de forma automática: https://zoom.us/pt-pt/meetings.html

Será necessário sua inscrição no Zoom.

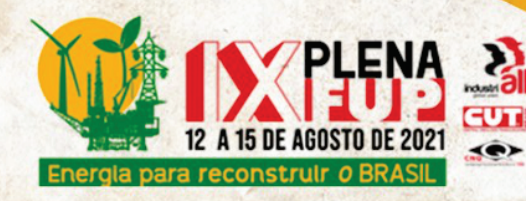

# REUNIÃO

Você receberá o LINK POR E-MAIL para acesso a sala de reunião, esse link estará aberto com 30 minutos de antecedência.

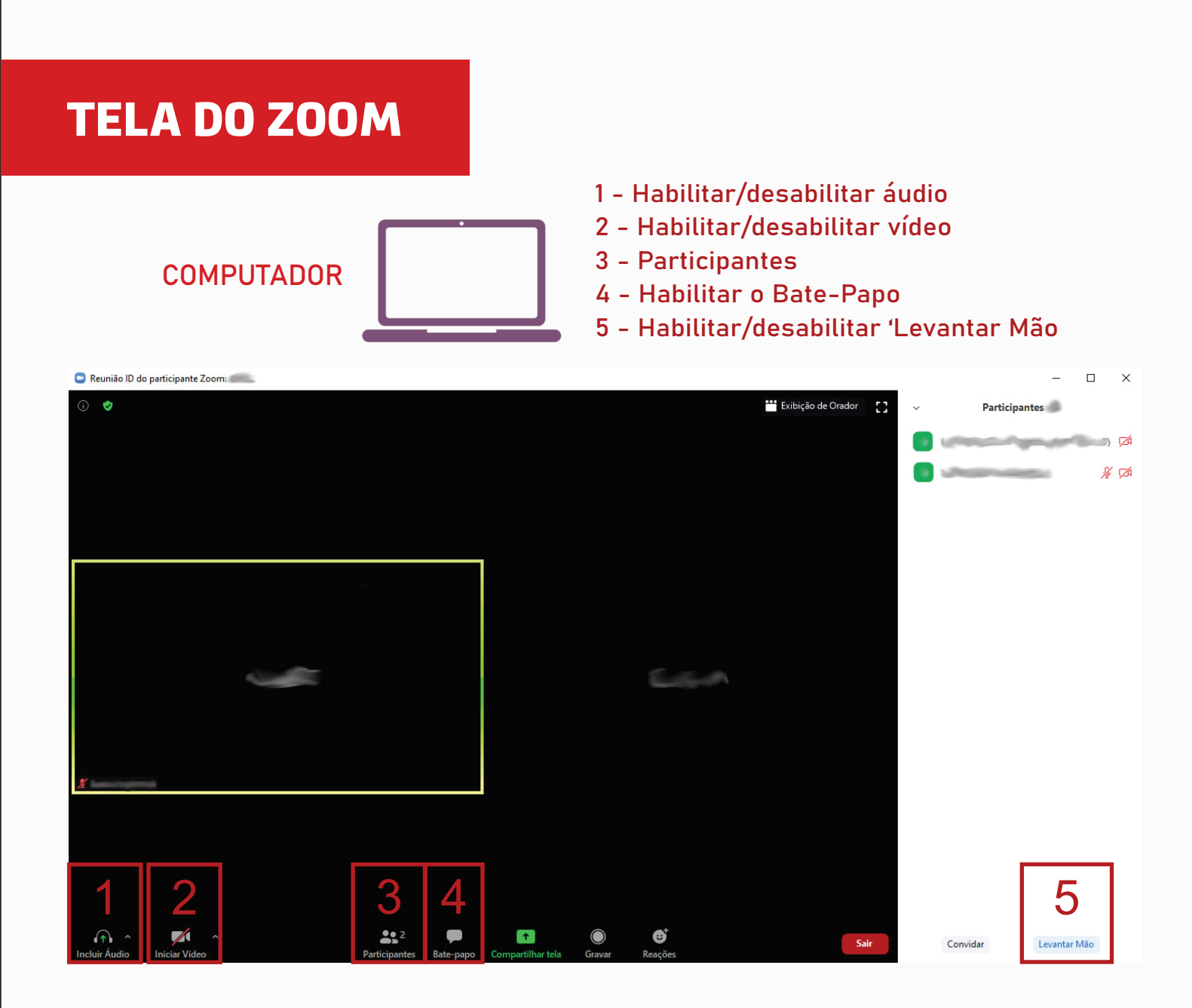

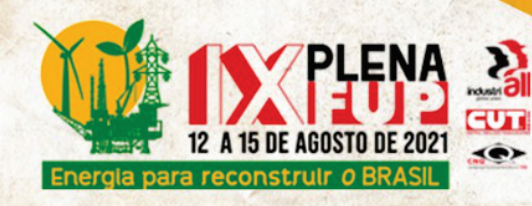

### **TELA DO ZOOM**

#### CELULAR

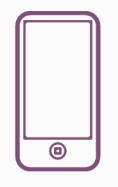

- 1 Habilitar/desabilitar áudio
- 2 Habilitar/desabilitar vídeo
- 3 "Mais" Configurações
- 4 Habilitar o Bate-Papo
- 5 Habilitar/desabilitar 'Levantar Mão

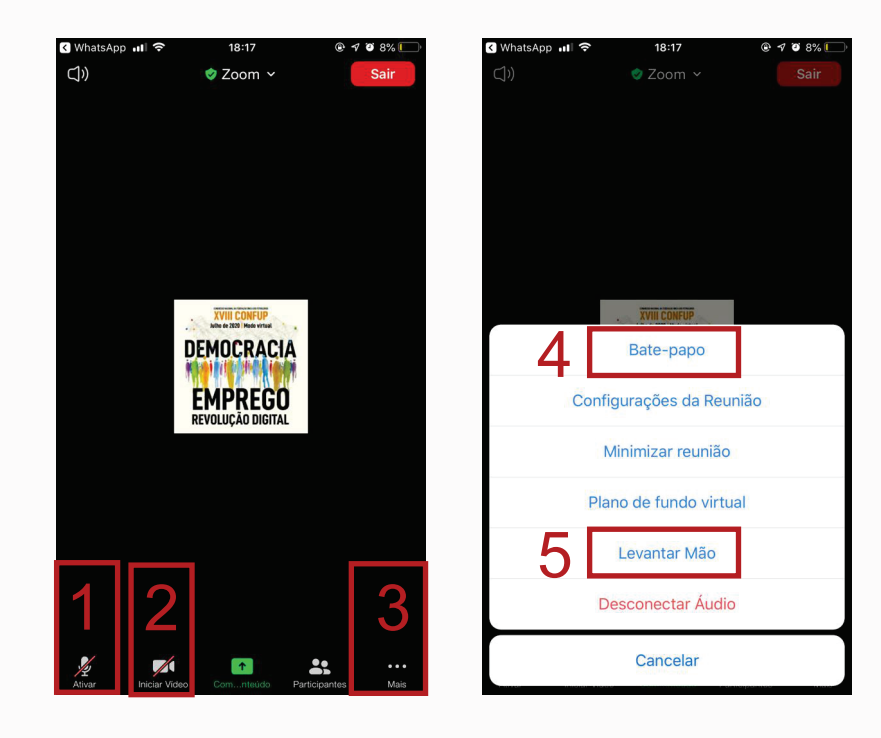

# INSCRIÇÕES

Através do modo 'Levantar Mão' serão feitas as inscrições para intervenções orais na sala fechada.

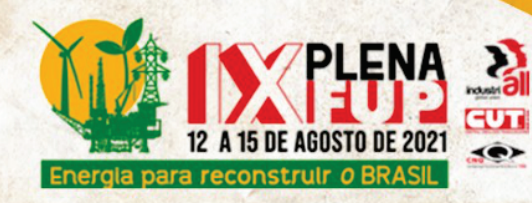

# ALTERAR SEU NOME NO ZOOM

1. Acesse o site: https://zoom.us/pt-pt/meetings.html

### 2. Efetue o Login

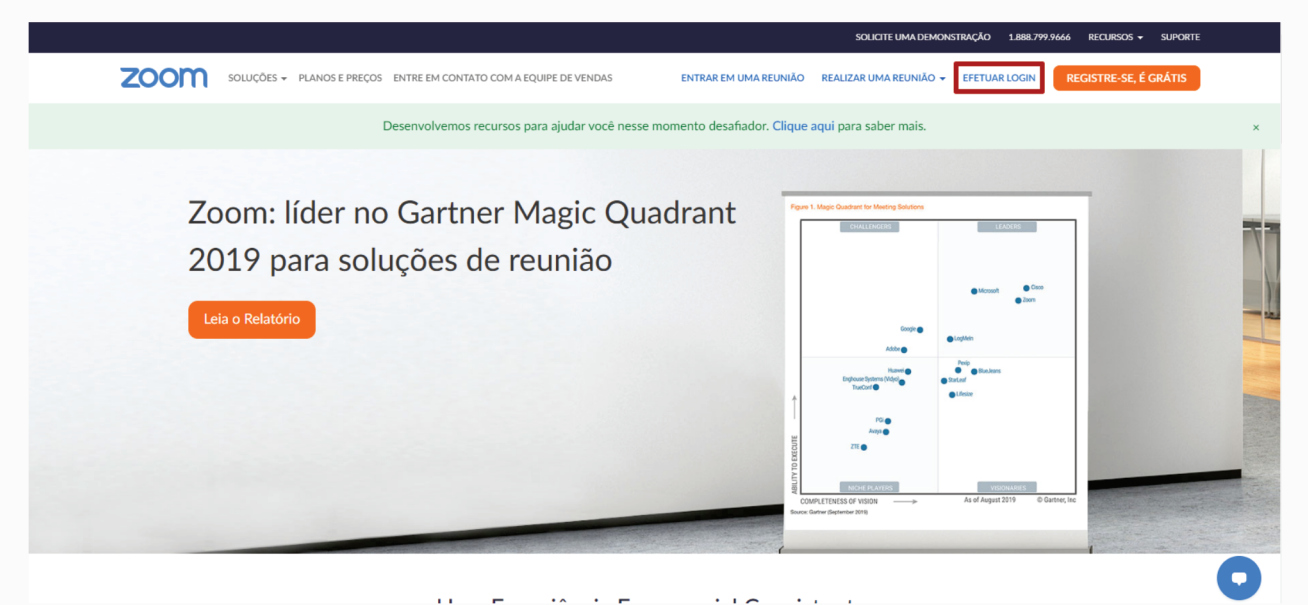

3. Vá em Perfil e Edite para o nome Completo.

| ZOOM SOLUÇÕES - PLANOS E PREÇOS                         | ENTRE EM CONTATO COM A EQUIPE                        | DE VENDAS                         | AGENDAR UMA REUNIÃO ENTRAR EM UMA REUNIÃO | REALIZAR UMA REUNIÃO 👻 🍧 |
|---------------------------------------------------------|------------------------------------------------------|-----------------------------------|-------------------------------------------|--------------------------|
| PESSOAIS<br>Perfil<br>Reuniões<br>Webinars<br>Gravações | Alterar Excluir                                      | Paula Barbosa                     |                                           | Editar                   |
| Configurações                                           | ID Pessoal de Reunião                                |                                   |                                           | Editar                   |
| ADMINISTRADOR                                           | Mostrar<br>× Usar esse ID para reuniões instantâneas |                                   |                                           |                          |
| Gerenciamento de Usuário Zoom Rooms                     | E-mail de Login                                      | Mostrar                           |                                           | Editar                   |
| > Gerenciamento de Conta                                |                                                      | Contas vinculadas: 🖻              |                                           |                          |
| > Avançado                                              | Tipo de Usuário                                      | Básico 🛛 Fazer Upgrade            |                                           |                          |
|                                                         | Capacidade                                           | Reunião 😡                         |                                           |                          |
| Participe do Treinamento Ao Vivo                        | Idioma                                               | Portuguese                        |                                           | Editar                   |
| Tutoriais em Video                                      | Data e hora                                          | Fuso horário (GMT-3:00) São Paulo |                                           | Editar                   |
|                                                         |                                                      |                                   |                                           |                          |

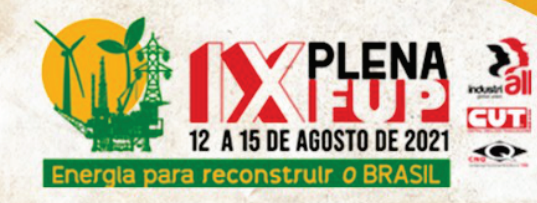

# **COLOCAR O ZOOM EM PORTUGUÊS**

1. Acesse a barra de ferramentas do seu computador:

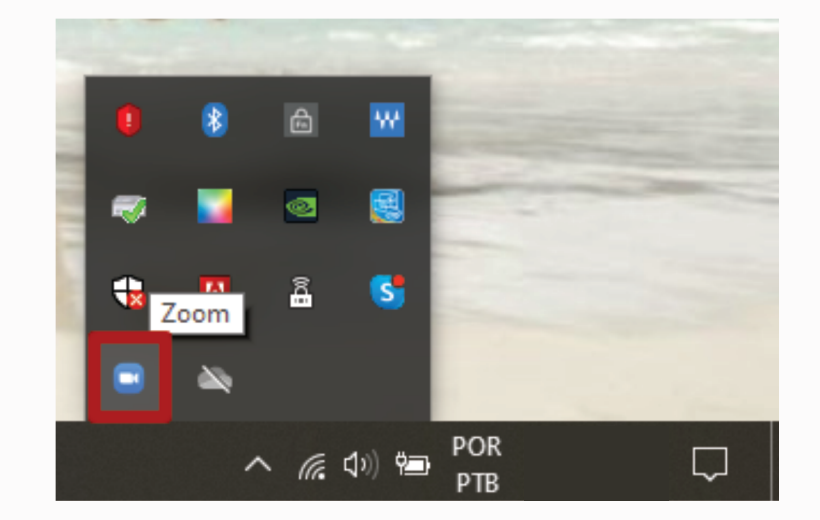

2. Clique no ícone ZOOM com o botão esquerdo do mouse e selecione Switch Languages:

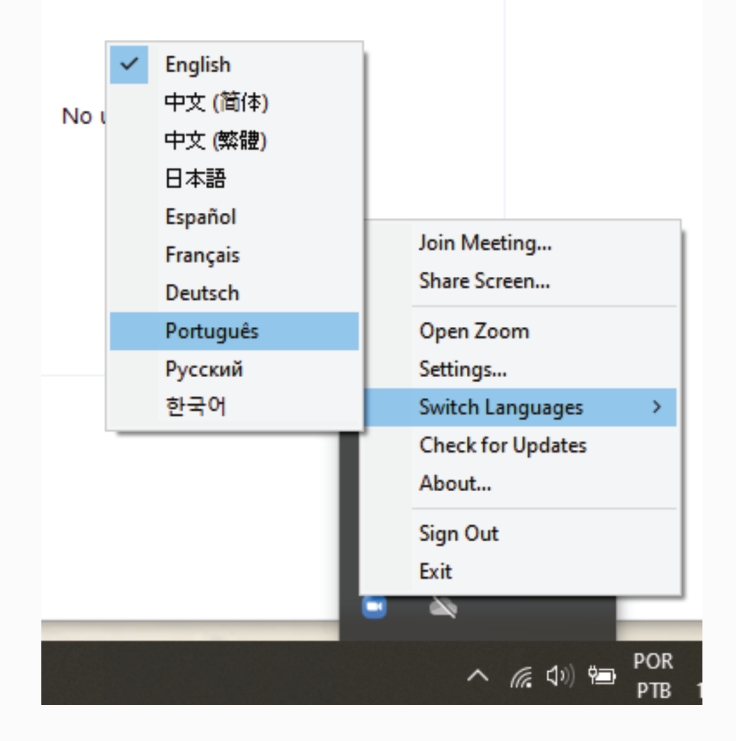